## Zertifikate importieren in Mac OS X

Um Ihr Zertifikat in Mac OS X verwenden zu können, müssen Sie es zuerst in die Anwendung "Schlüsselbundverwaltung" importieren. Dazu folgen Sie bitte der untenstehenden Anleitung:

1. Starten Sie die Anwendung "Schlüsselbundverwaltung".

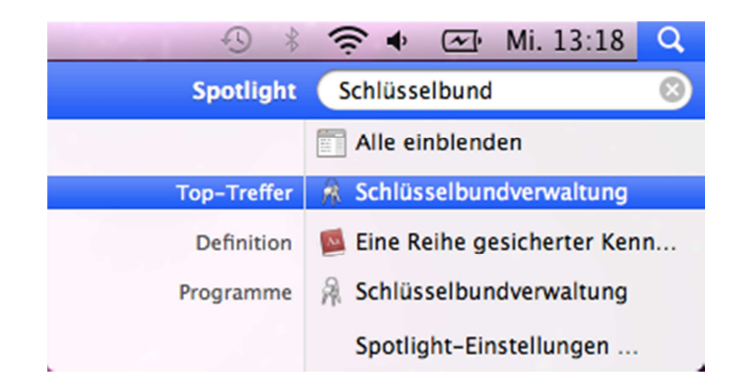

2. Klicken Sie im Menü "Ablage" auf den Punkt "Objekte importieren…" und wählen Sie die Datei Ihres Zertifikats aus.

| tung    | Ablage Bearbeiten                                                  | Darstellung F | enster Hilfe |          |              |                     | -D * (ë       |
|---------|--------------------------------------------------------------------|---------------|--------------|----------|--------------|---------------------|---------------|
|         | Neues Kennwort<br>Neue sichere Notiz                               |               | 第N<br>企第N    |          |              |                     |               |
|         | Neuer Schlüsselbund<br>Neue Identitätseinstellung                  |               | ₹₩N          | indverwa | lltung       | Q                   |               |
| Sc      | Objekte importieren<br>Objekte exportieren                         |               | <b>① 원  </b> | _        |              |                     |               |
|         | Schlüsselbund hinzufügen<br>Schlüsselbund "Anmeldung" löschen      |               | ひまみ<br>て第3回  |          |              |                     |               |
|         | Schließen                                                          |               | жw           |          | Geändert     | Verfällt            | Schlüsselbund |
|         | Ort öffnen                                                         |               |              | lüssel   |              |                     | Anmeldung     |
|         | Informationen                                                      |               | ¥1           |          |              | 07.11.2015 17:02:10 | Anmeldung     |
|         |                                                                    |               |              |          |              | 10.07.2019 01:59:00 | Anmeldung     |
| _       | Schlüsselbund "Anmeldung" schützen<br>Alle Schlüsselbunde schützen |               | en ¥L        |          |              | 01.07.2019 01:59:00 | Anmeldung     |
|         |                                                                    |               |              | ennwort  | Heute, 12:00 |                     | Anmeldung     |
| rr.     |                                                                    |               |              | -        |              | 17.10.2015 10:40:22 | Anmeldung     |
| <b></b> | Schlüsselbund "Anmeldung" als Standard sichern                     |               |              |          |              | 13.03.2019 01:00:00 | Anmeldung     |
| <u></u> | Sicnere Notizen                                                    |               |              |          |              |                     | -             |
| 22      | Meine Zertifikate                                                  |               |              |          |              |                     |               |
| ę       | Schlüssel                                                          |               |              |          |              |                     |               |
| 2       | Zertifikate                                                        |               |              |          |              |                     |               |
|         |                                                                    |               |              |          |              |                     |               |
|         |                                                                    |               |              |          |              |                     |               |
|         |                                                                    |               |              |          |              |                     |               |
|         |                                                                    |               |              |          |              |                     |               |
|         |                                                                    |               |              |          |              |                     |               |
|         |                                                                    |               |              |          |              |                     |               |
|         |                                                                    |               |              |          |              |                     |               |
|         |                                                                    |               |              |          |              |                     |               |
|         | + i                                                                | Kopieren      |              |          | 7 Objekte    |                     | 14.           |

3. Im Dialog, der sich nun öffnet, wählen Sie die Datei mit Ihrem persönlichen Zertifikat aus, bestätigen den Dialog mit "Öffnen" und geben im nächsten Fenster das Kennwort Ihres Zertifikats ein und bestätigen mit "Ok".

| COCO<br>Micken Sie hier, u                                                                                                    | m den Schlüsselbund "Anmeldung" zu si                     | Schlüsselbundverwal<br>chützen | tung                | 0                                          |               |  |  |  |  |
|----------------------------------------------------------------------------------------------------|-----------------------------------------------------------|--------------------------------|---------------------|--------------------------------------------|---------------|--|--|--|--|
| Schlürselhunde                                                                                                    | -                                                         |                                |                     | ų                                          |               |  |  |  |  |
| Anmeldung                                                                                                    |                                                           | wnloads                        | 主 Q                 |                                            |               |  |  |  |  |
| Micrertificates                                                                                                    | V GERĂTE                                                  | Stapel Downloads.pdf           | ▼ Vorschau:         | 0                                          |               |  |  |  |  |
| Micrertificates                                                                                                    | 📃 Ohne Titel                                              | uni-siegen.pfx                 |                     |                                            |               |  |  |  |  |
| System_Roots                                                                                                    | BOOTCAMP                                                  |                                |                     |                                            |               |  |  |  |  |
| Jystem-Roots                                                                                                    | N 🖾 iDisk                                                 |                                |                     | 02:10                                      | Schlüsselbund |  |  |  |  |
|                                                                                                    | V ORTE                                                    |                                |                     | :59:00                                     | Anmeldung     |  |  |  |  |
|                                                                                                    | Schreibtisch                                              |                                |                     | :59:00                                     | Anmeldung     |  |  |  |  |
| Kategorie                                                                                                    | A Programme                                               |                                |                     | <b>≜</b> :40:22                            | Anmeldung     |  |  |  |  |
| Alle Objekte                                                                                                    | Dokumente                                                 |                                | Name uni-s          | iegen.pfx 100:00                           | Anmeldung     |  |  |  |  |
| Sichere Notizen                                                                                                    | ▼ SUCHE                                                   |                                | II Art Perso        |                                            |               |  |  |  |  |
| Meine Zertifikate                                                                                                    |                                                           |                                |                     |                                            |               |  |  |  |  |
| Schlüssel Schlüssel Schlüsse | Ziel-Schlüs                                               | na                             | •                   |                                            |               |  |  |  |  |
| Zertifikate                                                                                                    | Zertifikate                                               |                                |                     |                                            |               |  |  |  |  |
|                                                                                                    |                                                           |                                |                     |                                            |               |  |  |  |  |
|                                                                                                    | (Abbrechen) Offnen                                        |                                |                     |                                            |               |  |  |  |  |
| C O O Micken Sie hier, u                                                                                                    | + i Kopieren<br>m den Schlüsselbund "Anmeldung" zu so     | Schlüsselbundverwa             | 6 Objekte<br>Itung  | ٩                                          | <i>ii</i> .   |  |  |  |  |
| Schlüsselbunde                                                                                                    |                                                           |                                |                     | _                                          |               |  |  |  |  |
| Micrertificates                                                                                                    | Geben Sie d                                               | as Kennwort für "u             | ni-siegen.pfx" ein: |                                            |               |  |  |  |  |
| Micrertificates                                                                                                    |                                                           |                                |                     |                                            |               |  |  |  |  |
| System                                                                                                    | 1. 10161                                                  |                                |                     |                                            |               |  |  |  |  |
| System-Roots                                                                                                    | Name Kennwo                                               | ort: •••••                     |                     |                                            | Schlüsselbund |  |  |  |  |
|                                                                                                    |                                                           | Kennwort ein                   | olenden             | 1015 17:02:10                              | Anmeldung     |  |  |  |  |
|                                                                                                    | Details                                                   |                                |                     | :019 01:59:00                              | Anmeldung     |  |  |  |  |
| Kategorie                                                                                                    | A                                                         |                                | hbrechen OK         |                                            | Anmeldung     |  |  |  |  |
| Alle Objekte                                                                                                    |                                                           | <u> </u>                       |                     | 015 10:40:22                               | Anmeldung     |  |  |  |  |
| Kennwörter                                                                                                    |                                                           |                                |                     |                                            | Anneloung     |  |  |  |  |
| Meine Zertifikate                                                                                                    |                                                           |                                |                     |                                            |               |  |  |  |  |
| Schlüssel Schlüssel Schlüsse |                                                           |                                |                     |                                            |               |  |  |  |  |
| 📴 Zertifikate                                                                                                    |                                                           |                                |                     |                                            |               |  |  |  |  |
|                                                                                                    | + i Kopieren                                              | _                              | 6 Objekte           | _                                          |               |  |  |  |  |
|                                                                                                    |                                                           |                                |                     |                                            |               |  |  |  |  |
|                                                                                                    |                                                           |                                |                     |                                            |               |  |  |  |  |
| 00                                                                                                    |                                                           | Schlüsselbundverwa             | ltung               |                                            |               |  |  |  |  |
| Klicken Sie hier, u                                                                                                    | m den Schlüsselbund "Anmeldung" zu s                      | chützen                        |                     | ٩                                          |               |  |  |  |  |
| Schlüsselbunde                                                                                                    | -                                                         | Fd 11.1 01.2 -                 | 120200475           |                                            |               |  |  |  |  |
| Anmeldung                                                                                                    | 6386640d-fb<br>Art: Privater                              | Schlüssel, RSA, 2048-bi        | 129268475           |                                            |               |  |  |  |  |
| Micrertificates                                                                                                    | Verwendung: Beliebig                                      |                                |                     |                                            |               |  |  |  |  |
| System                                                                                                    |                                                           |                                |                     |                                            |               |  |  |  |  |
| System-Roots                                                                                                    | Name                                                      | Art                            | Geändert            | Verfällt                                   | Schlüsselbund |  |  |  |  |
|                                                                                                    | 9 6386640d-f3-9ac129268475                                | Privater Schlüssel             |                     |                                            | Anmeldung     |  |  |  |  |
|                                                                                                    | acs.hrz.uni-siegen.de                                     | Zertifikat                     |                     | 07.11.2015 17:02:10                        | Anmeldung     |  |  |  |  |
| Kategoria                                                                                                    | DEUTSCHE TELEKOM KOOT CA 2<br>DFN-Verein PCA Global - G01 | Zertifikat                     |                     | 01.07.2019 01:59:00                        | Anmeldung     |  |  |  |  |
| Alle Objekte                                                                                                    | A Exchange                                                | Programmkennwort               | Heute, 12:00        |                                            | Anmeldung     |  |  |  |  |
| 🦾 Kennwörter                                                                                                    | Sven Student                                              | Zertifikat<br>Zertifikat       |                     | 17.10.2015 10:40:22<br>13.03.2019 01:00:00 | Anmeldung     |  |  |  |  |
| Sichere Notizen                                                                                                    | un siegen en - dez                                        |                                |                     |                                            | , annewing    |  |  |  |  |
| Schlüssel                                                                                                    |                                                           |                                |                     |                                            |               |  |  |  |  |
| Zertifikate                                                                                                    |                                                           |                                |                     |                                            |               |  |  |  |  |
|                                                                                                    |                                                           |                                |                     |                                            |               |  |  |  |  |
|                                                                                                    |                                                           |                                |                     |                                            |               |  |  |  |  |
|                                                                                                    |                                                           |                                |                     |                                            |               |  |  |  |  |
|                                                                                                    |                                                           |                                |                     |                                            |               |  |  |  |  |
|                                                                                                    |                                                           |                                |                     |                                            |               |  |  |  |  |
|                                                                                                    |                                                           |                                |                     |                                            |               |  |  |  |  |
|                                                                                                    |                                                           |                                | 7 Ohishes           |                                            |               |  |  |  |  |

- 4. Nun haben Sie Ihr Zertifikat erfolgreich in den Schlüsselbund importiert und können es nun im Mailprogramm einbinden und nutzen.
- 5. Falls Sie als Mailprogramm "Apple Mail" nutzen, findet dieses Ihr Zertifikat automatisch und es ist sofort einsatzbereit.